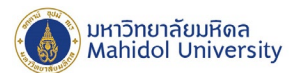

# คู่มือการติดตั้งโปรแกรม ESET Endpoint Antivirus 7

#### For MAC OS X

เพื่อให้การติดตั้ง ESET Endpoint Antivirus for Mac OS X Version 6.8.x เป็นไปอย่างราบรื่น ระบบควรเป็นไปตามข้อกำหนดด้านซอฟต์แวร์ต่อไปนี้

#### ระบบปฏิบัติการที่รองรับ :

- macOS 10.9 ขึ้นไป
- macOS Server 10.9 ขึ้นไป

#### <u>การตรวจสอบความพร้อมของเครื่องคอมพิวเตอร์ก่อนการติ</u>ดตั้ง

1. ตรวจสอบการเชื่อมต่อเครือข่าย ของเครื่องคอมพิวเตอร์ที่ต้องการจะติดตั้งโปรแกรม ESET Endpoint Antivirus เข้ากับเครือข่ายของทางมหาวิทยาลัยมหิดล เป็นปกติหรือไม่

2. ตรวจสอบว่าได้ทำการปลดล็อค Security preferences allow installation apps บน MAC OS ก่อนทำการ ์ ติดตั้ง สามารถดูขั้นตอนการตั้งค่าได้จากลิ้งค์เจ้าของผลิตภัณฑ์ link : <u>https://support.apple.com/guide/mac-</u> help/change-security-privacy-general-preferences-mh11784/mac

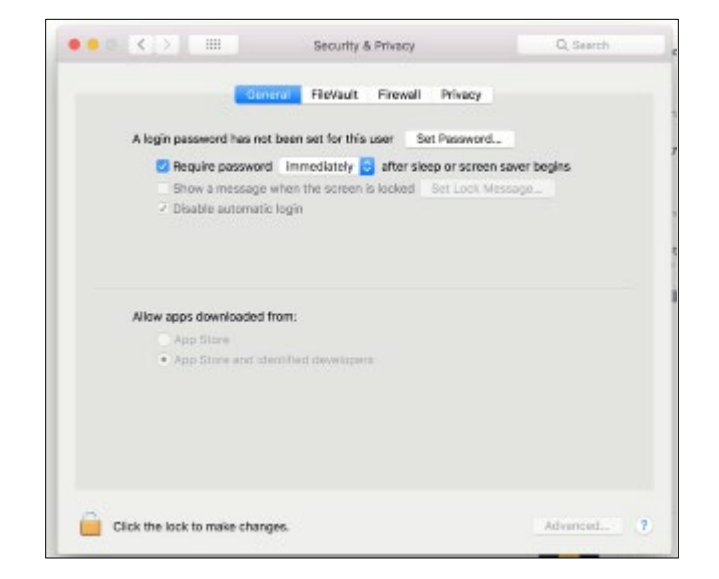

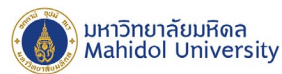

3. ตรวจสอบข้อมูลระบบปฏิบัติการ ของเครื่องคอมพิวเตอร์ที่ต้องการจะติดตั้งโปรแกรม ESET Endpoint Antivirus โดย

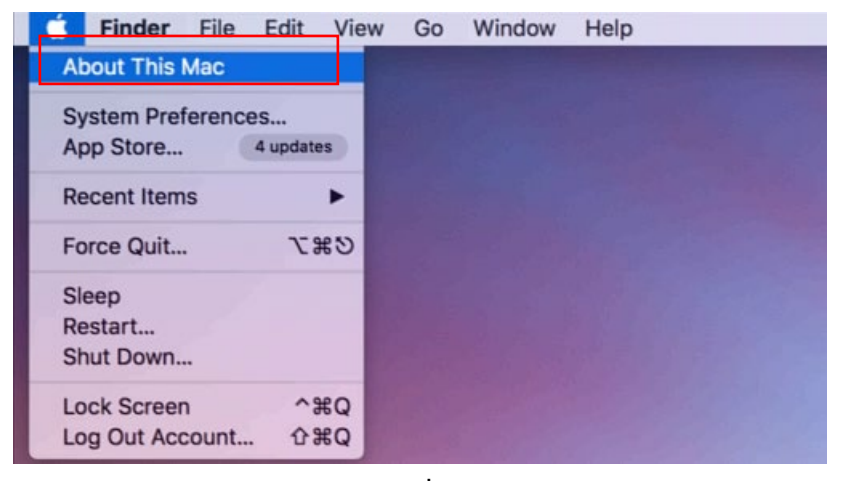

3.1 คลิ๊กที่ไอคอน รูปแอปเปิ้ลจะปรากฏ Menu bar จากนั้นคลิ๊ก About This Mac ดังรูปที่ 1

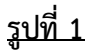

3.2 หลังจากทำตามขั้นตอนที่ 2.1 จะปรากฎหน้าต่างแสดงข้อมูลของระบบปฏิบัติการดังรูปที่ 2

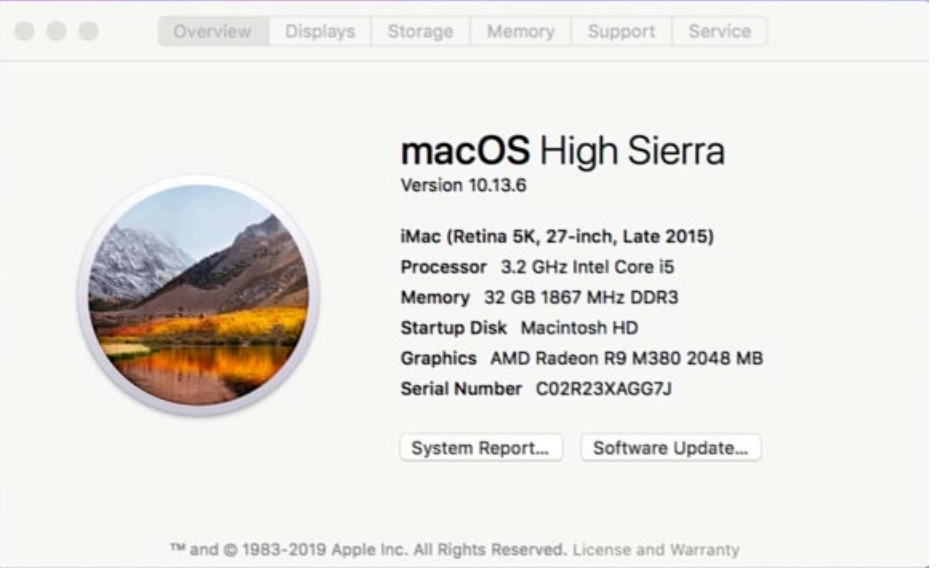

<u>รูปที่ 2</u>

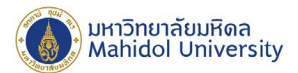

ข้อมูลสำคัญก่อนการติดตั้ง: ควรตรวจสอบว่า มีการติดตั้งโปรแกรมป้องกันไวรัสอื่น หรือเวอร์ชั่นก่อนหน้า ใน คอมพิวเตอร์ของคุณหรือไม่ ถ้ามีการติดตั้งโซลูชั่นการป้องกันไวรัสสองชนิดขึ้นไปบนคอมพิวเตอร์เครื่องเดียว อาจมี การทำงานที่ขัดแย้งกัน ขอแนะนำให้คุณลบการติดตั้งโปรแกรมป้องกันไวรัสอื่นหรือเวอร์ชั่นก่อนหน้าในระบบของ คุณก่อน

### <u>การติดตั้งโปรแกรม</u>

การติดตั้งโปรแกรม ESET Endpoint Antivirus for Mac OS X ถูกแบ่งการติดตั้งออกเป็น 2 ส่วนได้แก่

- ESET Management Agent
- ESET Endpoint Anti-virus Version 6.8.x

หลังจากที่ได้ Download ไฟล์สำหรับติดตั้งโปรแกรม ESET Endpoint Antivirus มาเรียบร้อยแล้ว หลังจากแตกไฟล์ จะประกอบด้วยไฟล์ติดตั้งดังรูปที่ 3 ได้แก่

1. Agent-MacOSX-x86\_64.dmg (ESET Management Agent)

- 1.1 Certificate Export.pfx
- 1.2 Certificate Authority.der

2. eea\_osx\_en.dmg (ESET Endpoint Antivirus Version 6.8.x)

| Nar | ne | ^                                           | Date Modified |  |
|-----|----|---------------------------------------------|---------------|--|
| 1   |    | agent-macosx-x86_64.dmg                     | Today 12:34   |  |
| 1.1 |    | Certificate Export Cailand S=Thailand.pfx   | Today 12:48   |  |
| 1.2 |    | Certification Authoritailand public key.der | Today 12:48   |  |
| 2   |    | eea_osx_en.dmg                              | Today 12:32   |  |

<u>รปที่ 3</u>

### การติดตั้งโปรแกรม ESET Management Agent

เมื่อคุณเริ่มต้นโปรแกรมติดตั้ง วิซาร์ดการติดตั้งจะนำคุณเข้าสู่กระบวนการติดตั้งดังนี้ 1. ดับเบิ้ลคลิ๊กไฟล์ Agent-MacOSX-x86\_64.dmg เพื่อทำการติดตั้ง จะปรากฏหน้าต่าง Popup ขึ้นมาดังรูปที่ 4 จากนั้นกด Continue

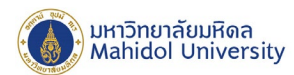

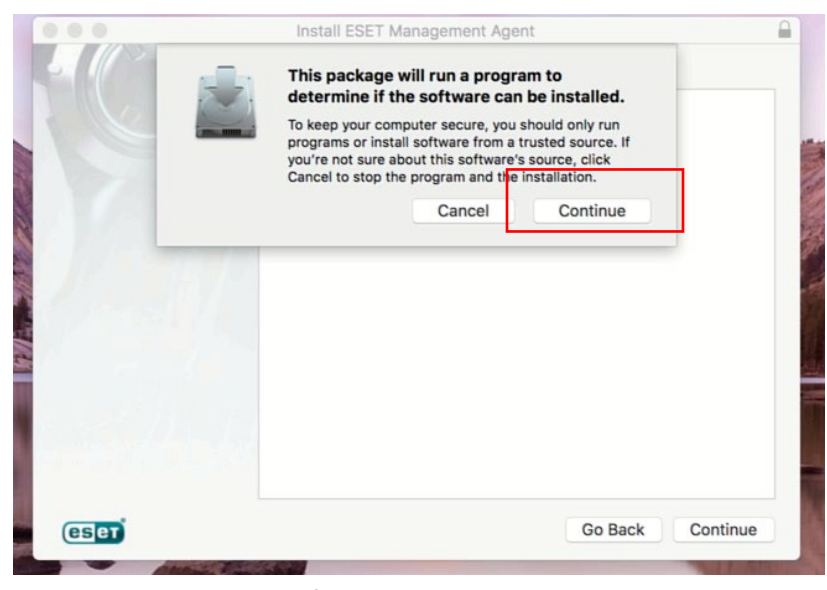

### <u>รูปที่ 4</u>

2. หลังจากกด Continue ตามรูปที่ 4 จะปรากฏดังรูปที่ 5 ให้ทำการกด Continue อีกครั้ง

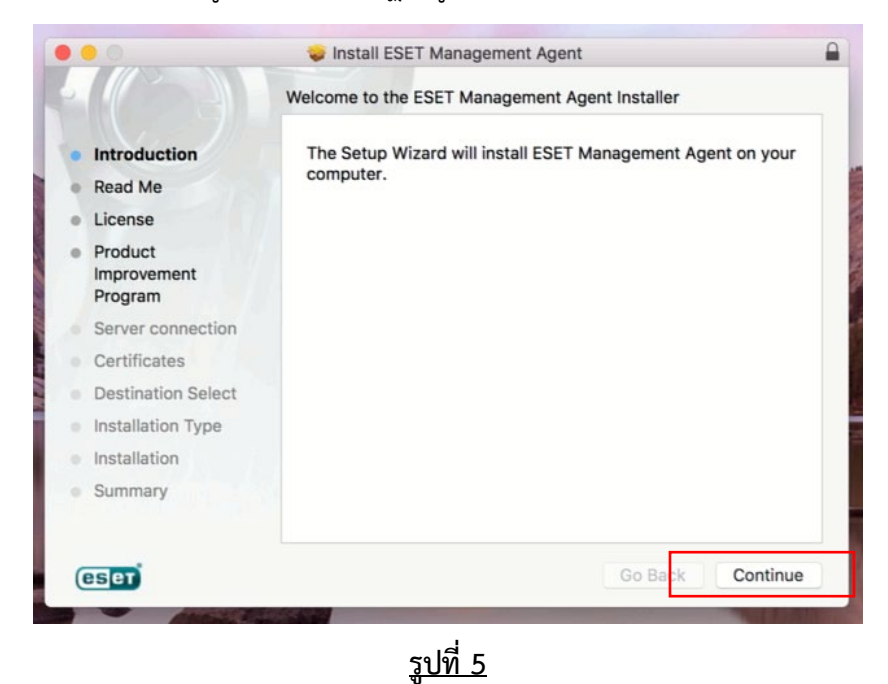

3. จากนั้นจะปรากฏหน้าต่าง Read Me แสดง Import Information ของเครื่องคอมพิวเตอร์ที่กำลังติดตั้ง โปรแกรม ESET Endpoint Antivirus ดังรูปที่ 6 จากนั้นกด Continue

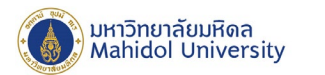

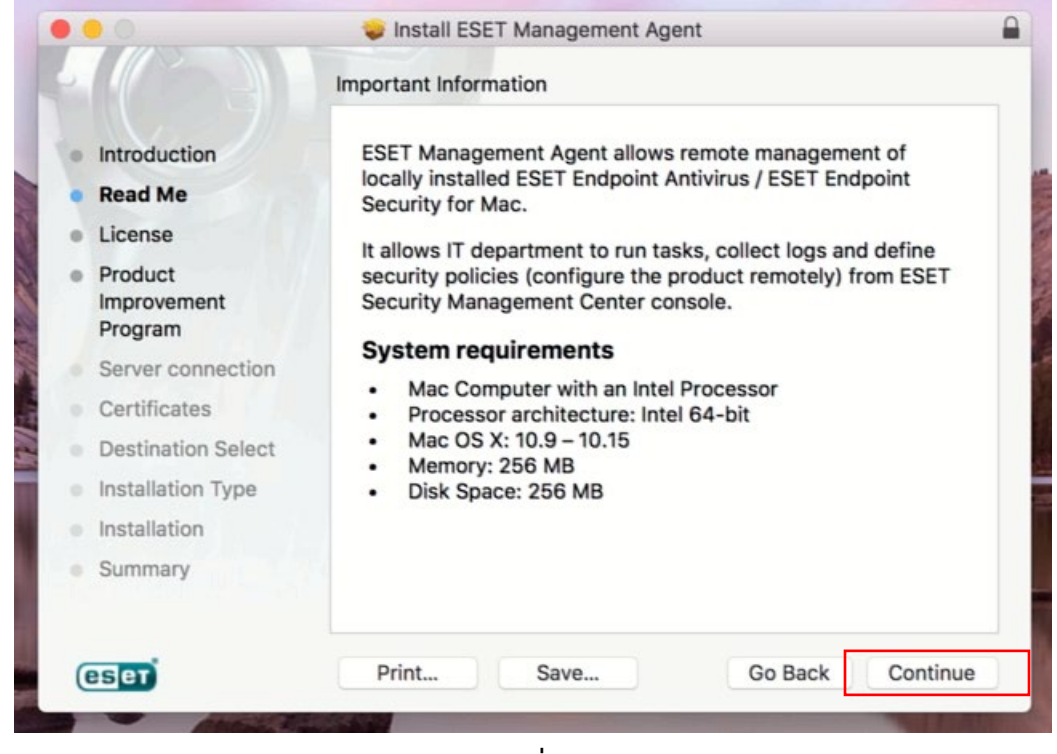

<u>รูปที่ 6</u>

4. จากนั้นจะปรากฏหน้าต่าง License แสดง Software License Agreement ดังรูปที่ 7 เลือก I accept the terms in the License Agreement และกด Continue

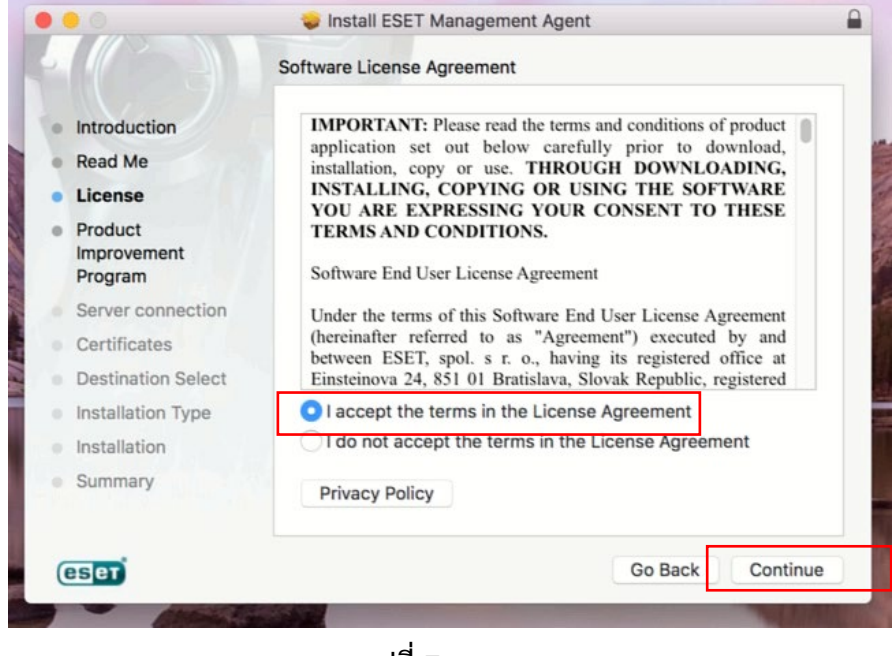

<u>รูปที่ 7</u>

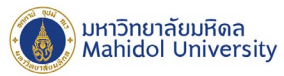

5. จากนั้นจะปรากฏหน้าต่าง Product Improvement Program ดังรูปที่ 8 จากนั้นกด Continue

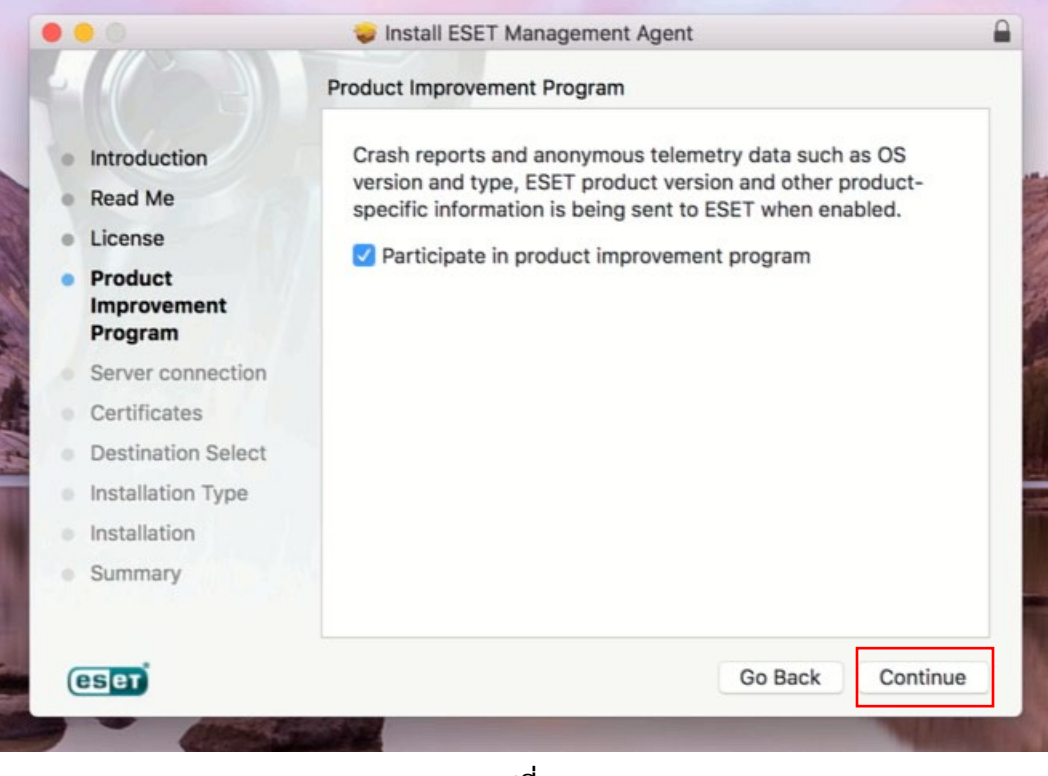

<u>รูปที่ 8</u>

6. จากนั้นจะปรากฏหน้าต่าง Server connection แสดง Server Connect เพื่อกำหนดค่าการเชื่อมต่อไปยัง
 ESET Security Management Center (ESMC Server) ดังรูปที่ 9 สามารถกำหนด Server Host name เป็น :
 esmc.mahidol ที่เชื่อมต่อดังนี้ และกด Continue

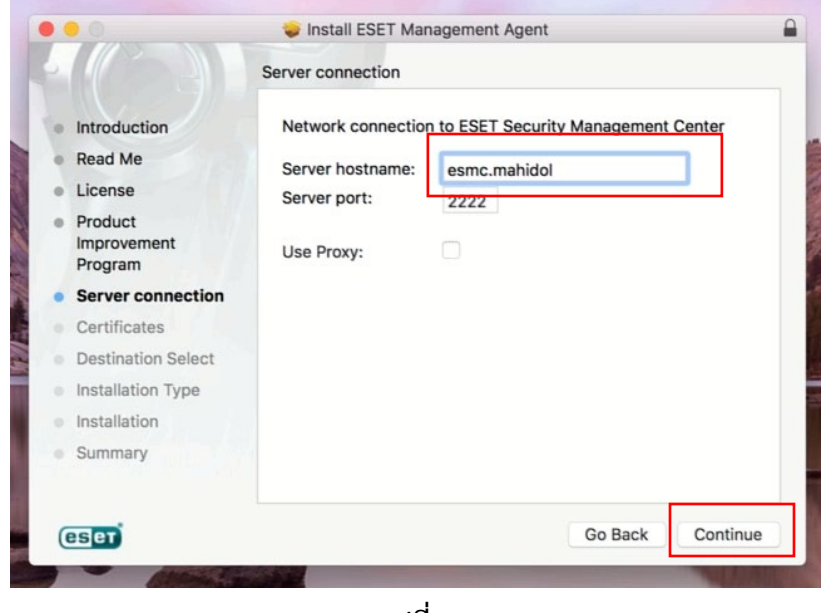

999 ถ.พุทธมณฑลสาย 4 ต.ศาลายา อ.พุทธมณฑล จ.นครปฐม 73170

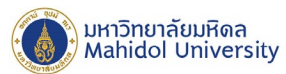

7. จากนั้นจะปรากฏหน้าต่าง Certificates แสดง Server Connect เพื่อกำหนดค่า Certificate สำหรับใช้ในการ เชื่อมต่อกับ Server ดังรูปที่ 10 ซึ่งสามารถกำหนดค่า Certificate ดังนี้

- Peer Certificate : กดปุ่ม Browse เพื่อค้นหาไฟล์ **Certificate Export.pfx** ดังรูปที่ 11
- Certificate password: (ไม่กำหนด)

- Certificate authority: กดปุ่ม Browse เพื่อค้นหาไฟล์ **Certificate Authority.der** ดังรูปที่ 12 ซึ่งทั้งสองไฟล์อยู่ใน Folder ติดตั้ง ที่ได้ทำการ Download มาตามรูปที่ 3 จากนั้นกด Continue

|                                   | Certificates                                             |                    |                    |
|-----------------------------------|----------------------------------------------------------|--------------------|--------------------|
| Introduction                      |                                                          |                    |                    |
| Read Me                           | -                                                        |                    |                    |
| License                           | Peer certificate:                                        |                    | Browse             |
| Product<br>Improvement<br>Program | Certificate password:                                    |                    |                    |
| Server connection                 |                                                          |                    |                    |
| Certificates                      |                                                          |                    |                    |
| Destination Select                | Certificate authority:                                   |                    | Browse             |
| Installation Type                 | On                                                       | ly needed for unsi | gned certificates. |
| Installation                      |                                                          |                    |                    |
|                                   |                                                          |                    |                    |
| Summary                           |                                                          | Go B               | ack Continue       |
| Summary                           | <u>รูปที่ 10</u>                                         | Go B               | ack Continue       |
| Summary                           | <u>รูปที่ 10</u><br>โร้เป                                | Go B               | ack Continue       |
| Summary                           | รูปที่ 10<br>รูปที่ 10<br>โต้เอลา Export<br>Ageiiand.pfx | Go B               | eea_osx_en.dmg     |
| Summary                           | รูปที่ 10<br>รูปที่ 10<br>โต้เฉte Export<br>Ageiland.pfx | Go B               | eea_osx_en.dmg     |

<u>รูปที่ 12</u>

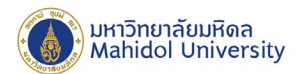

|                             | Certifican                            | Certifican                       | TXT                    |                |
|-----------------------------|---------------------------------------|----------------------------------|------------------------|----------------|
| agent-macosx-<br>x86_64.dmg | Certificate Export<br>CN=Ageiland.pfx | Certification<br>Authoritkey.der | DNS-esmc-<br>proxy.txt | eea_osx_en.dmg |
| install_config.ini          |                                       |                                  |                        |                |

## <u>รูปที่ 13</u>

8. จากนั้นจะปรากฏหน้าต่าง Installation Type แสดงข้อมูลที่ใช้ติดตั้งบน Local Disk ของ Macintosh ดังรูปที่ 14 จากนั้นกด Install Software

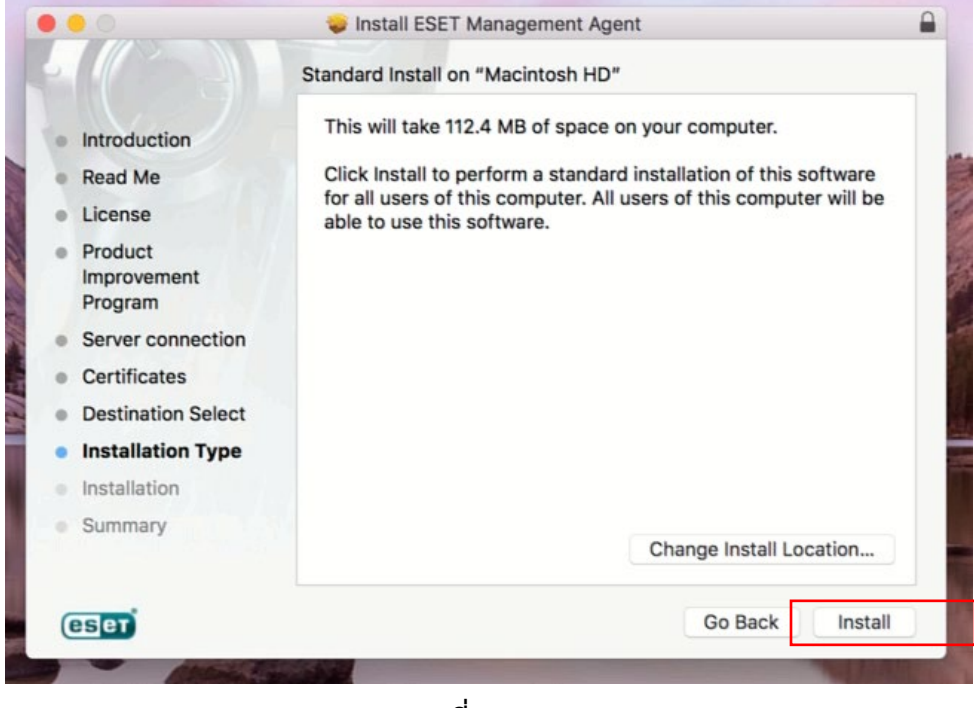

<u>รูปที่ 14</u>

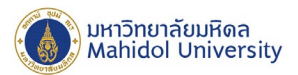

9. โปรแกรมจะถูกติดตั้งบนเครื่องรอจนการติดตั้งเสร็จสมบูรณ์ดังรูปที่ 15 จึงกด Close

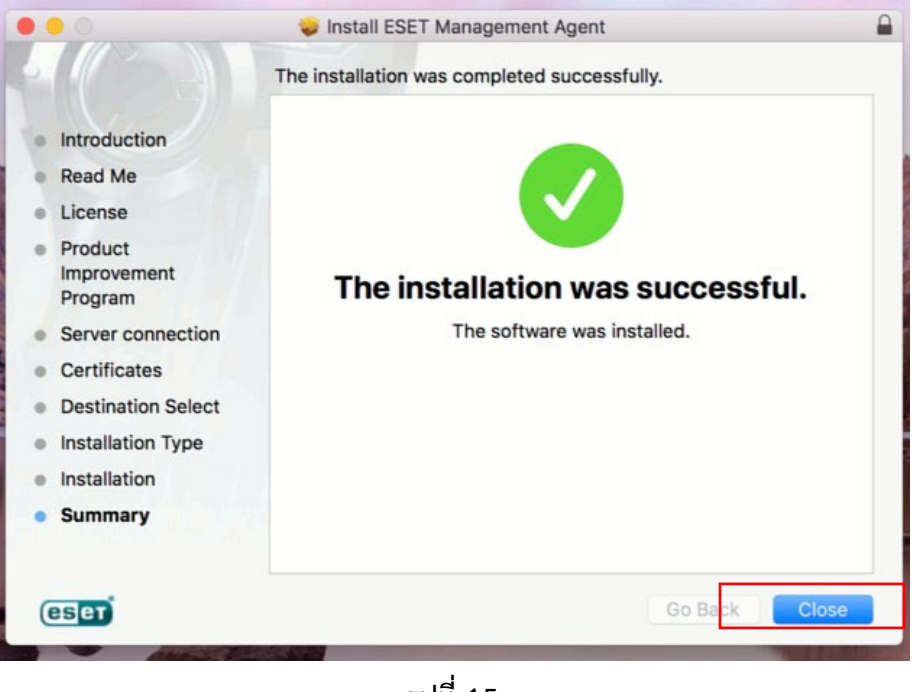

<u>รูปที่ 15</u>

10. จากนั้นทำการดับเบิ้ลคลิ๊กไฟล์ eea\_osx\_en.dmg (จากไฟล์ติดตั้งที่ได้ Download มา ดังรูปที่ 16) จะปรากฏ หน้าต่างวิซาร์ดการติตดตั้ง ขึ้นมาดังรูปที่ 17 คลิ๊ก Install "Eset Endpoint Antivirus" เพื่อติดตั้ง ESET Endpoint Antivirus ซึ่งจะปรากฎหน้าต่างแจ้งเตือนการติดตั้ง ดังรูปที่ 18 กด Continue ตามลำดับ

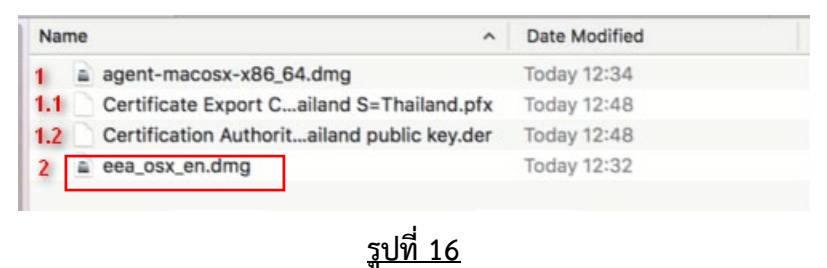

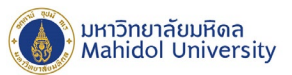

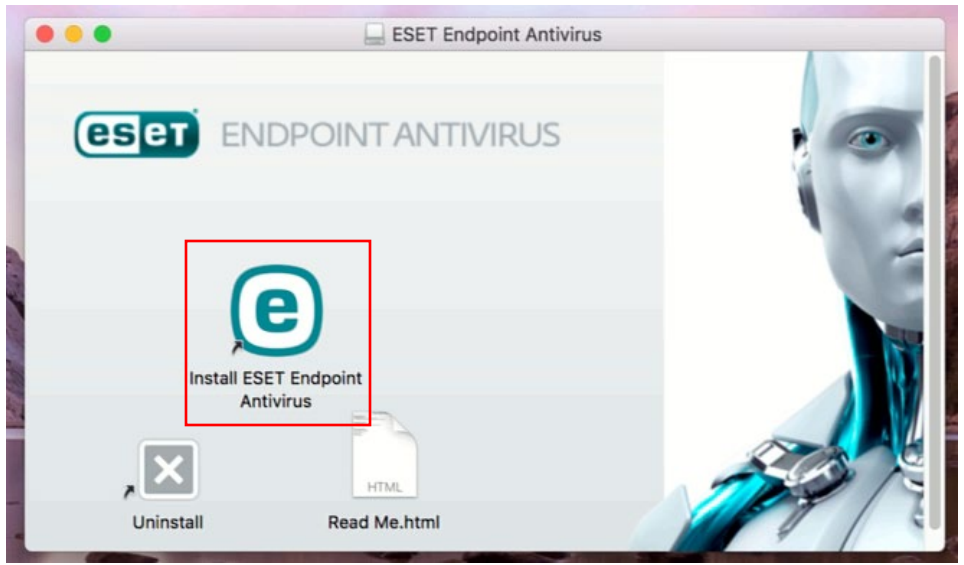

# <u>รูปที่ 17</u>

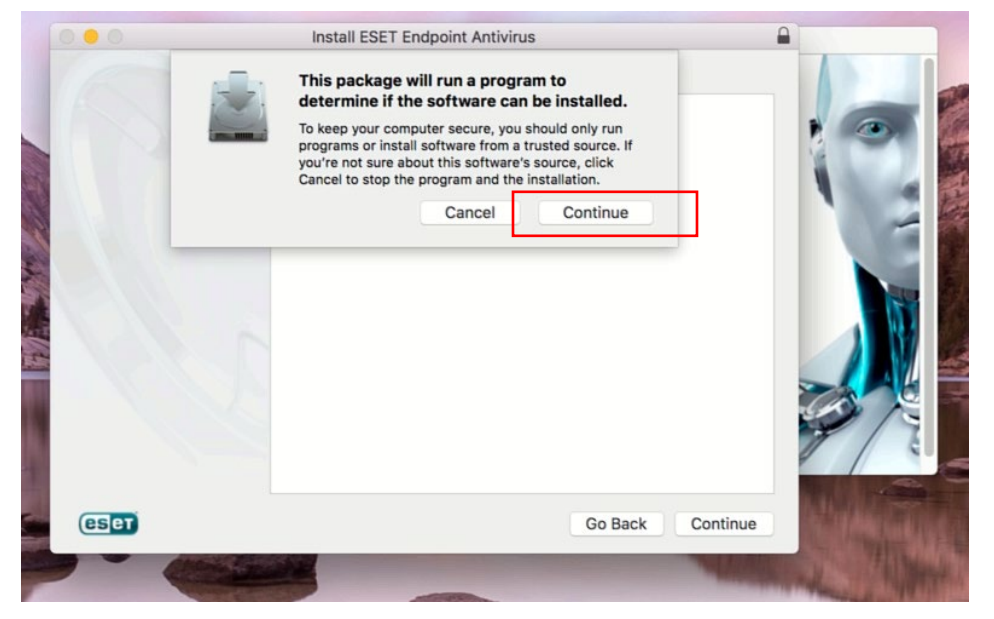

<u>รูปที่ 18</u>

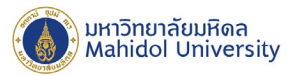

11. จากนั้นจะปรากฎหน้าต่าง Introduction แสดงข้อมูลสำคัญก่อนการติดตั้งให้ทราบ ดังรูปที่ 19 กด Continue

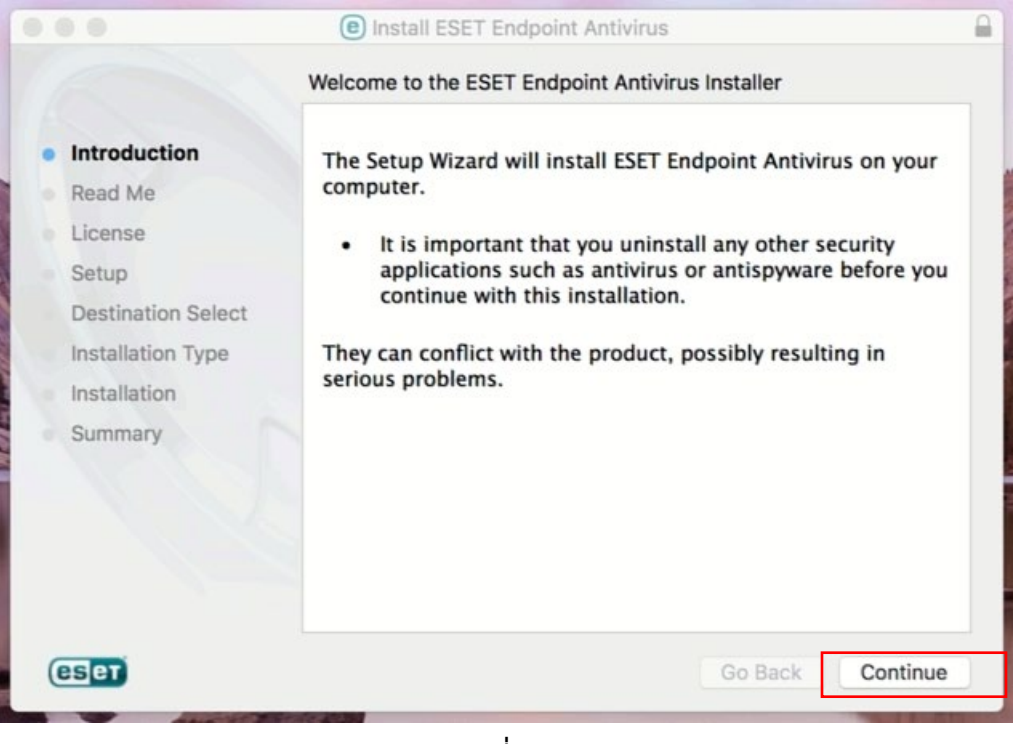

<u>รูปที่ 19</u>

12. จากนั้นจะปรากฏหน้าต่าง Read Me แสดงข้อมูลความต้องการของระบบ ที่ใช้สำหรับติดตั้งโปรแกรม ESET Endpoint Antivirus ดังรูปที่ 20 จากนั้นกด Continue

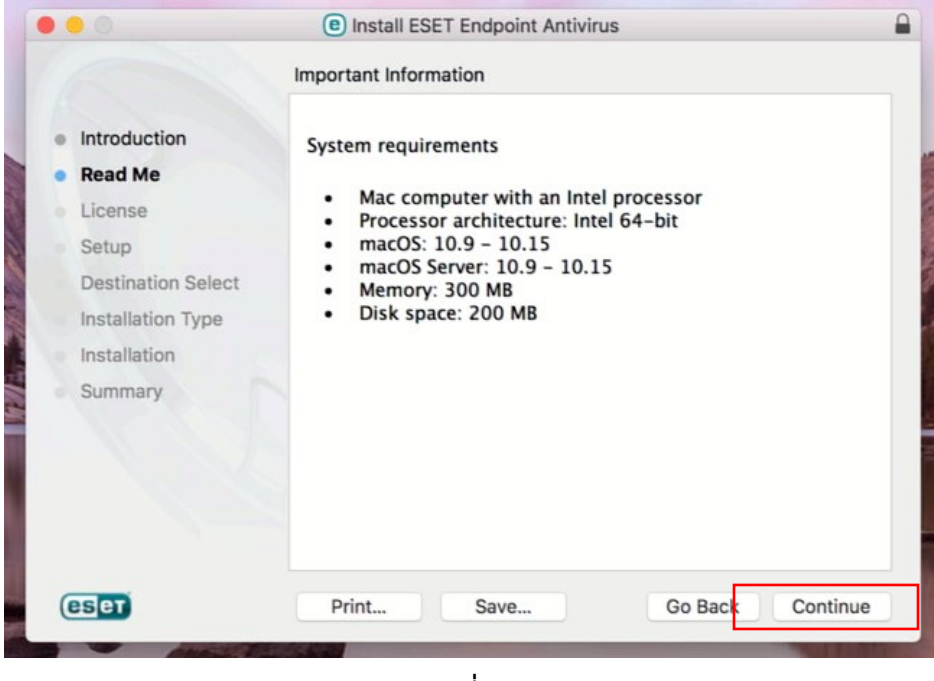

<u>รูปที่ 20</u>

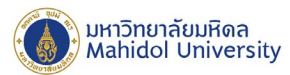

13. จากนั้นจะปรากฏหน้าต่าง License แสดง Software License Agreement ดังรูปที่ 21 กด Continue และ กด Agree เพื่อยอมรับเงื่อนไขการใช้งานโปรแกรมตาม Software License Agreement ดังรูปที่ 22

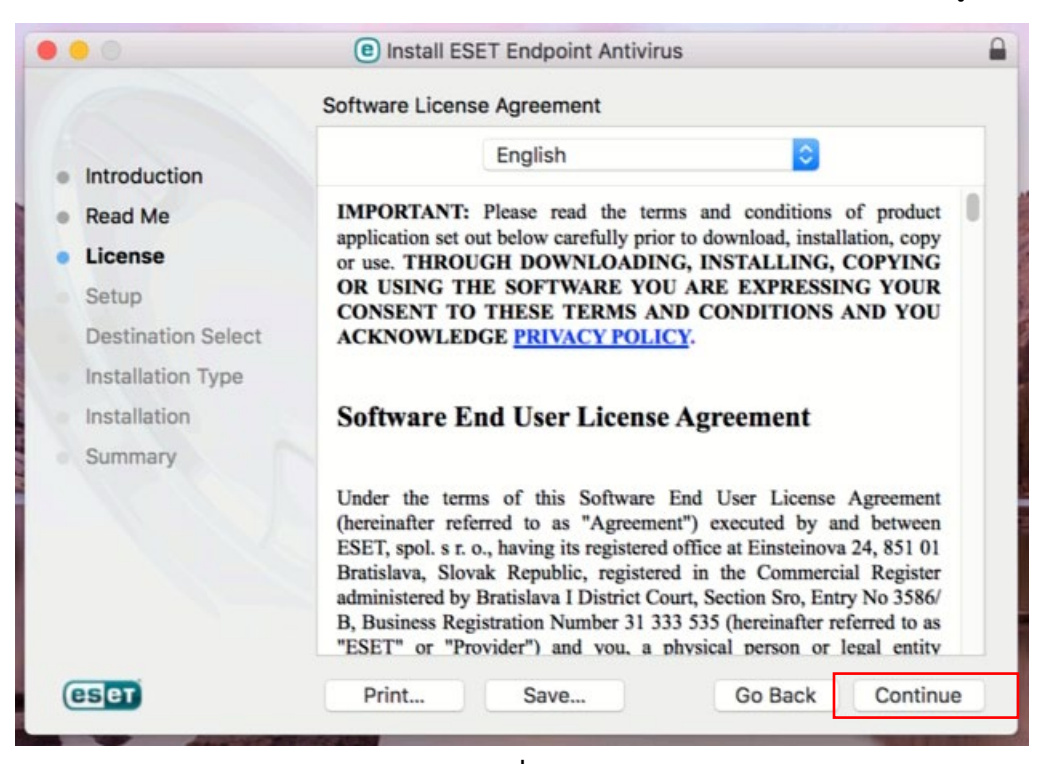

<u>รูปที่ 21</u>

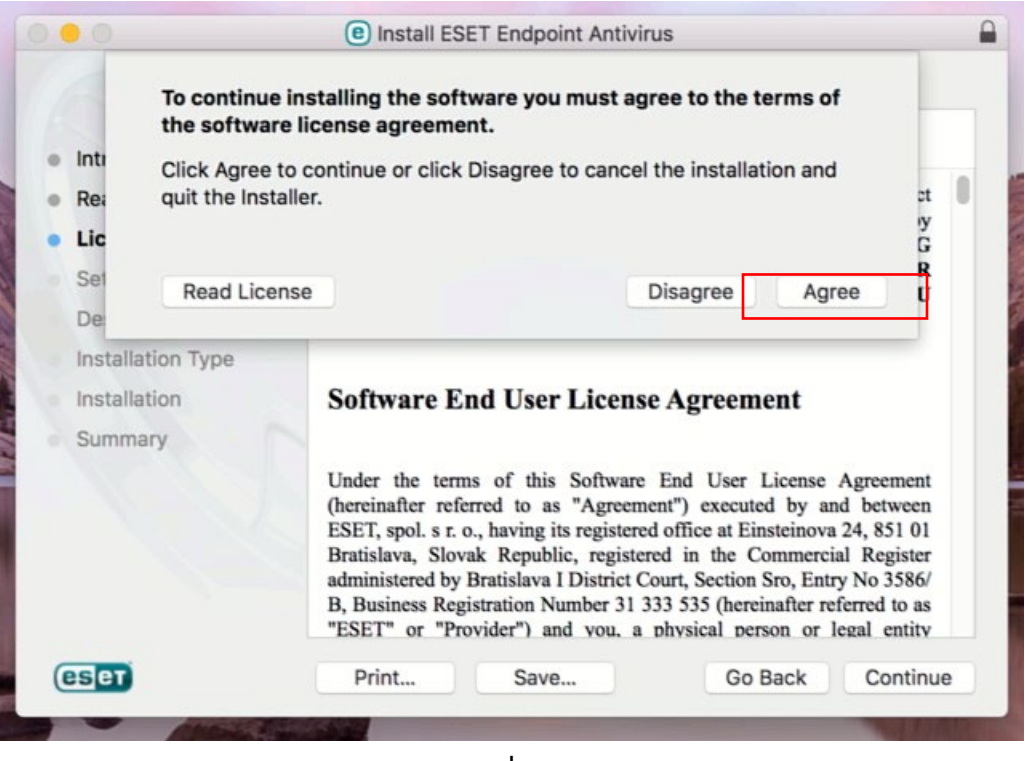

<u>รูปที่ 22</u>

999 ถ.พุทธมณฑลสาย 4 ต.ศาลายา อ.พุทธมณฑล จ.นครปฐม 73170

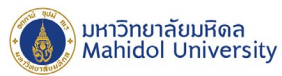

14. จากนั้นจะปรากฎหน้าต่าง Setup แสดง Installation Mode เพื่อเลือกโหมดการติดตั้ง โดยให้เลือกการติดตั้ง แบบ Typical (recommended) ดังรูปที่ 23 แล้วกด Continue

|                                                                | Install ESET Endpoint Antivirus                                                                                                    |   |  |
|----------------------------------------------------------------|----------------------------------------------------------------------------------------------------|---|--|
|                                                                | Installation Mode<br>Please choose whether to install ESET Endpoint Antivirus with<br>Typical settings (provides the best balance of security and<br>speed) or select Custom (for additional configuration options)<br>or select Remote to prepare files for remote installation. |   |  |
| <ul><li>Introduction</li><li>Read Me</li><li>License</li></ul> |                                                                                                    |   |  |
| Setup     Destination Select     Installation Type             |                                                                                                    |   |  |
| Installation<br>Summary                                        | Installation mode                                                                                                    |   |  |
|                                                                | <ul> <li>Typical (recommended)</li> <li>Custom</li> </ul>                                                                                                    |   |  |
|                                                                | Remote                                                                                                    |   |  |
| eset                                                           | Go Back Continue                                                                                                    | D |  |
| Allow I                                                        | sulai 22                                                                                                    | G |  |

15. จากนั้นจะปรากฎหน้าต่าง Setup แสดงข้อมูล ESET LivesGrid@ เลือกเปิดการใช้งาน ESET LiveGrid@ โดยเซ็ค Enable ดังรูปที่ 24 แล้วกด Continue

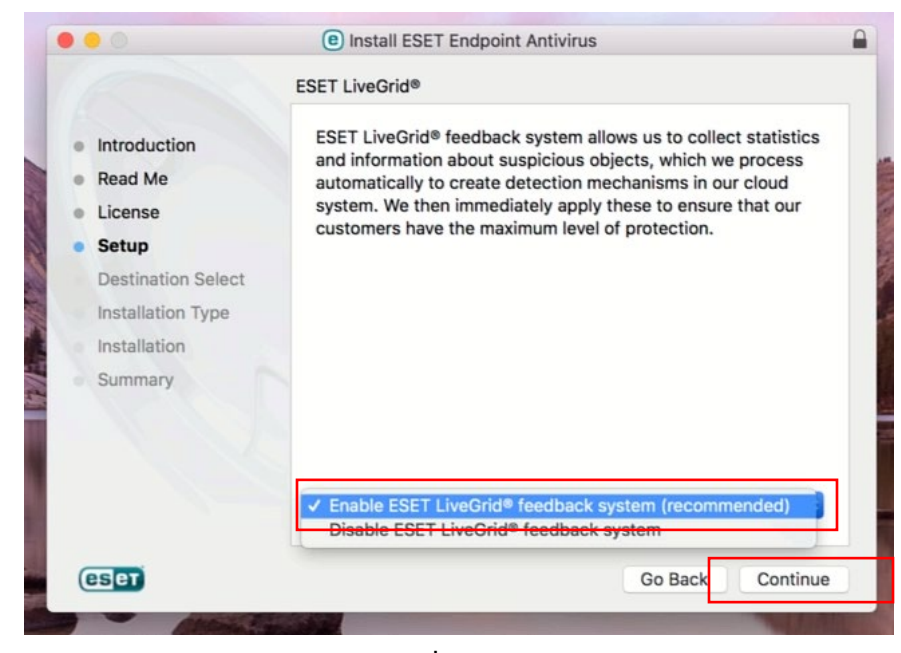

### <u>รูปที่ 24</u>

999 ถ.พุทธมณฑลสาย 4 ต.ศาลายา อ.พุทธมณฑล จ.นครปฐม 73170

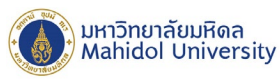

จากนั้นจะปรากฎหน้าต่าง Setup แสดงข้อมูลการใช้งาน Potentially Unwanted Applications เลือกเปิดการใช้
 งาน Potentially Unwanted Applications โดยเซ็ค Enable detection ดังรูปที่ 25 แล้วกด Continue

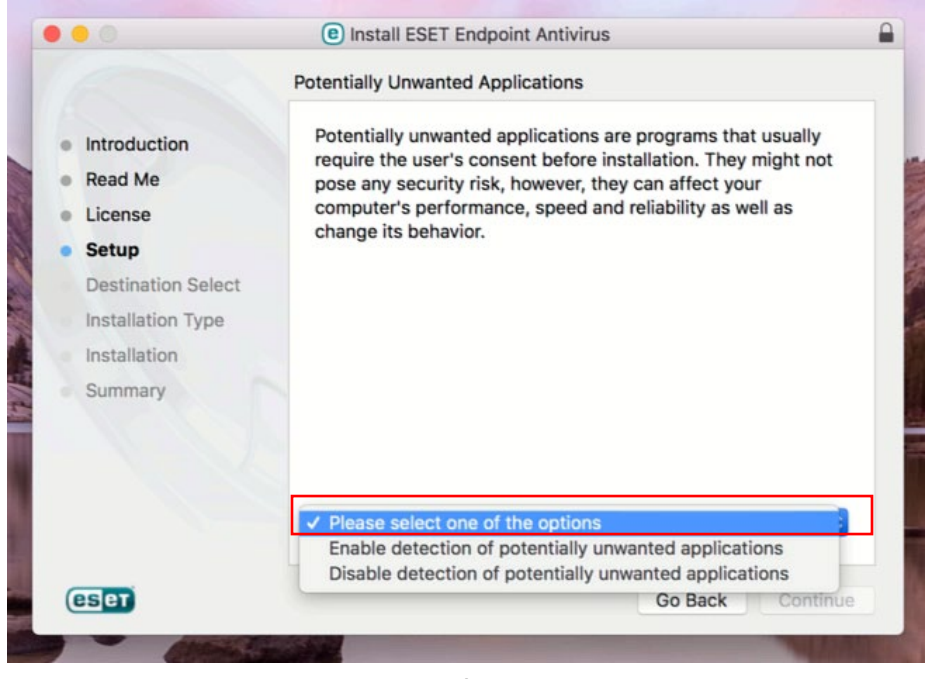

<u>รูปที่ 25</u>

17. จากนั้นจะปรากฏหน้าต่าง Installation Type แสดงข้อมูลมาตรฐานที่ใช้ติดตั้งบน Macintosh Disk ดังรูปที่ 26 จากนั้นกด Install Software

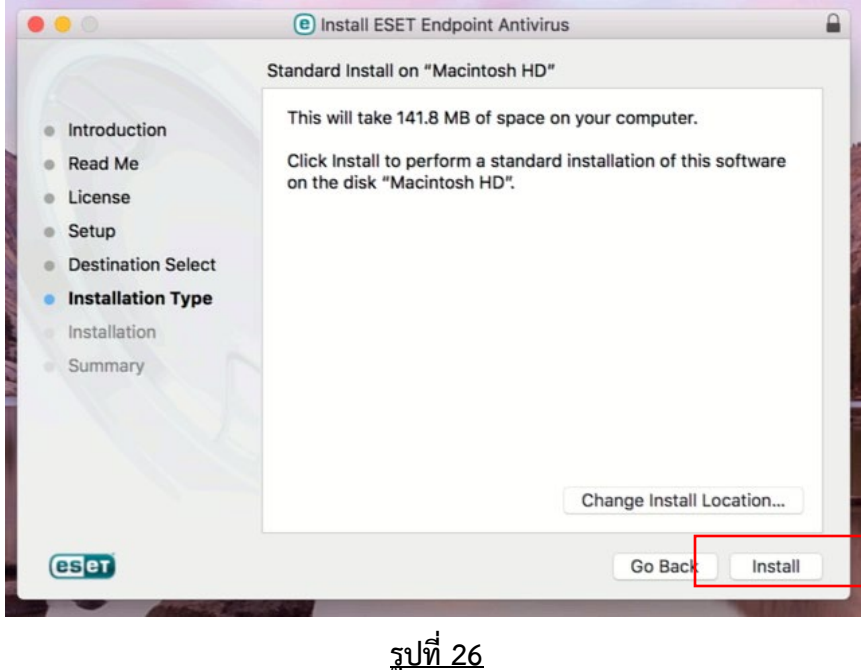

<u>รูบท 2</u>

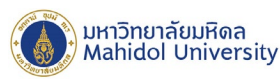

18. โปรแกรมจะถูกติดตั้งบนเครื่องรอจนการติดตั้งเสร็จสมบูรณ์ดังรูปที่ 27 จากนั้นกด Close

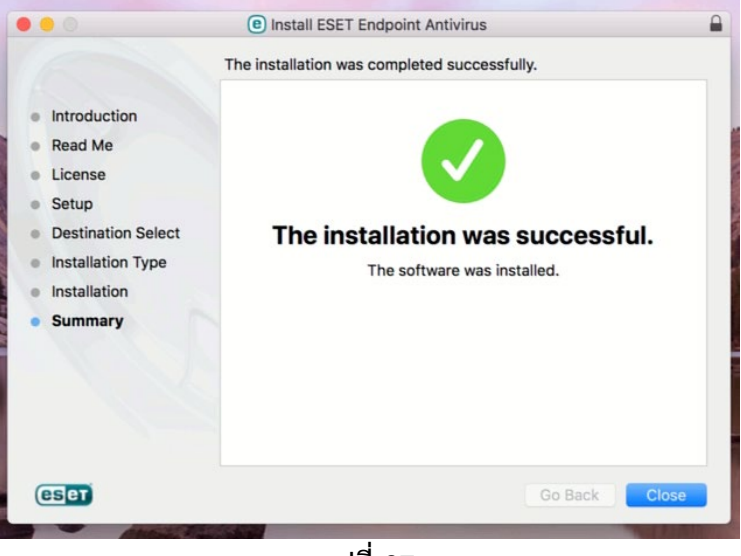

<u>รูปที่ 27</u>

19. หลังจากขั้นตอนการติดตั้งเสร็จเรียบร้อย เมื่อเปิดโปรแกรม ESET Endpoint Antivirus จะพบ โปรแกรมแสดงค่า Security alert ดังรูป 28 สาเหตุเนื่องจากยังไม่ได้ Activate License key ให้รอสักครู่ เพื่อให้โปรแกรมทำการ Activate License Key โดยอัตโนมัติกับ Server เมื่อทำการ Activate License Key เรียบร้อยแล้ว สถานะของ ้โปรแกรมจะเปลี่ยนไปตามรูปที่ 29 (หากโปรแกรมไม่ถูก Activate License Key ให้ตรวจสอบสถานะการเชื่อมต่อ เครื่อข่ายเข้ากับเครือข่ายของทางมหาวิทยาลัยว่าเป็นปกติหรือไม่)

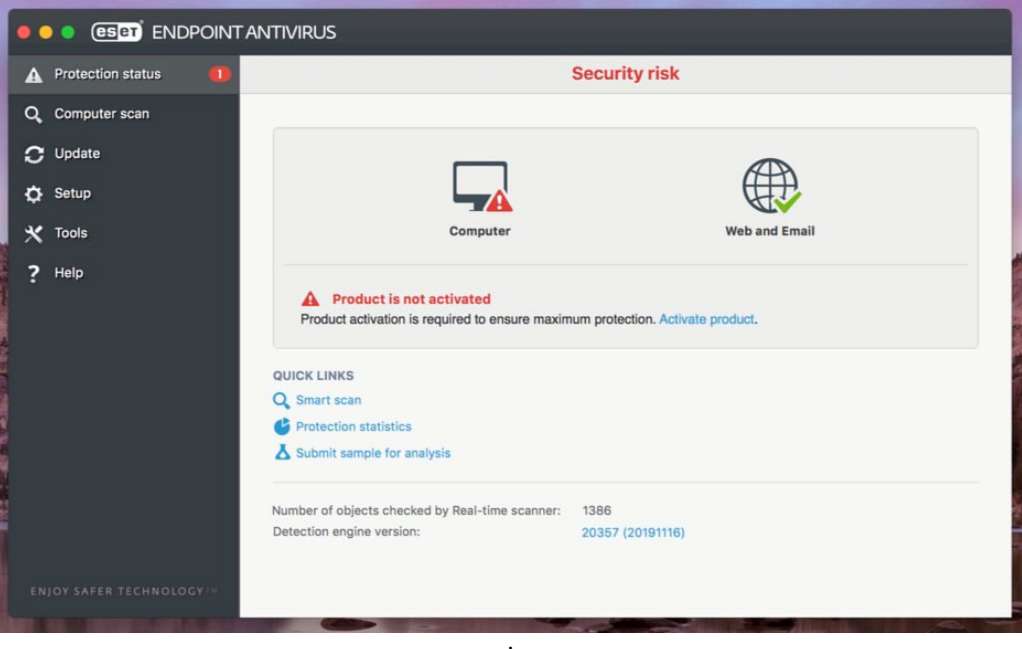

<u>รูปที่ 28</u>

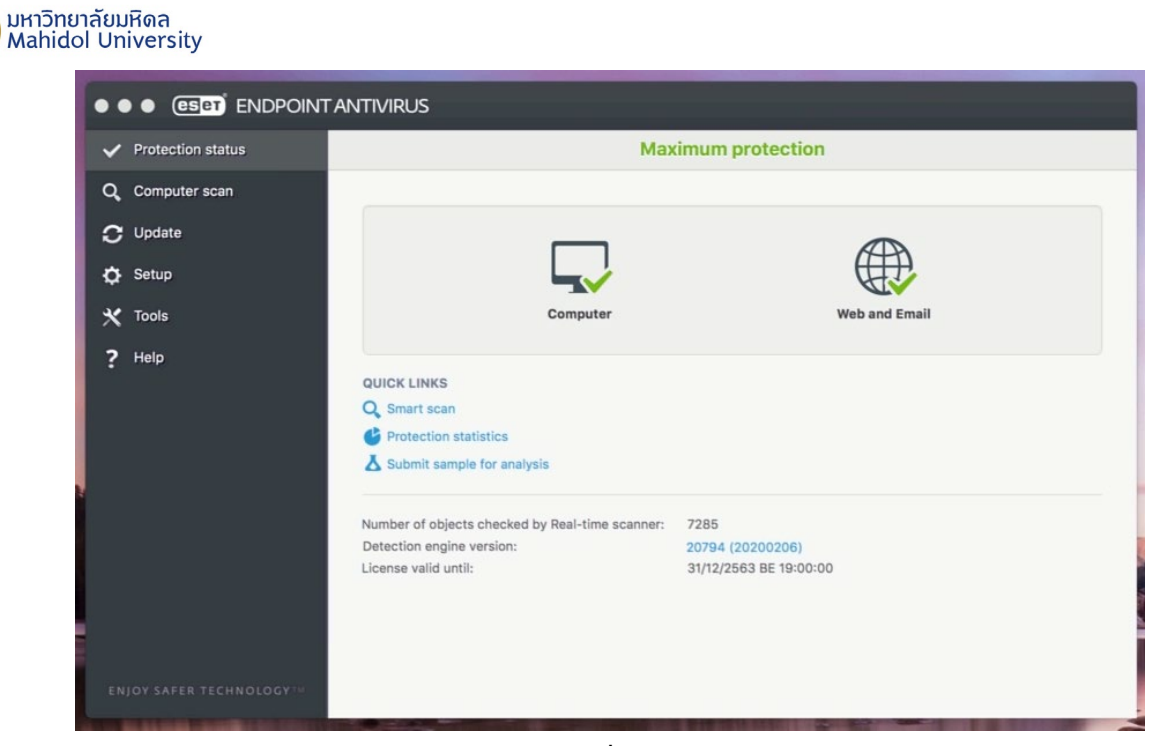

#### <u>รูปที่ 29</u>

20. หลังจากโปรแกรม ESET Endpoint Antivirus ได้ทำการ Activate License Key เรียบร้อยแล้วทดสอบการ Update Virus Signature Database โดยการกดปุ่ม Update Virus signature database ดังรูปที่ 30 จะต้อง สามารถ Update Virus Signature Database ได้ตามปกติ

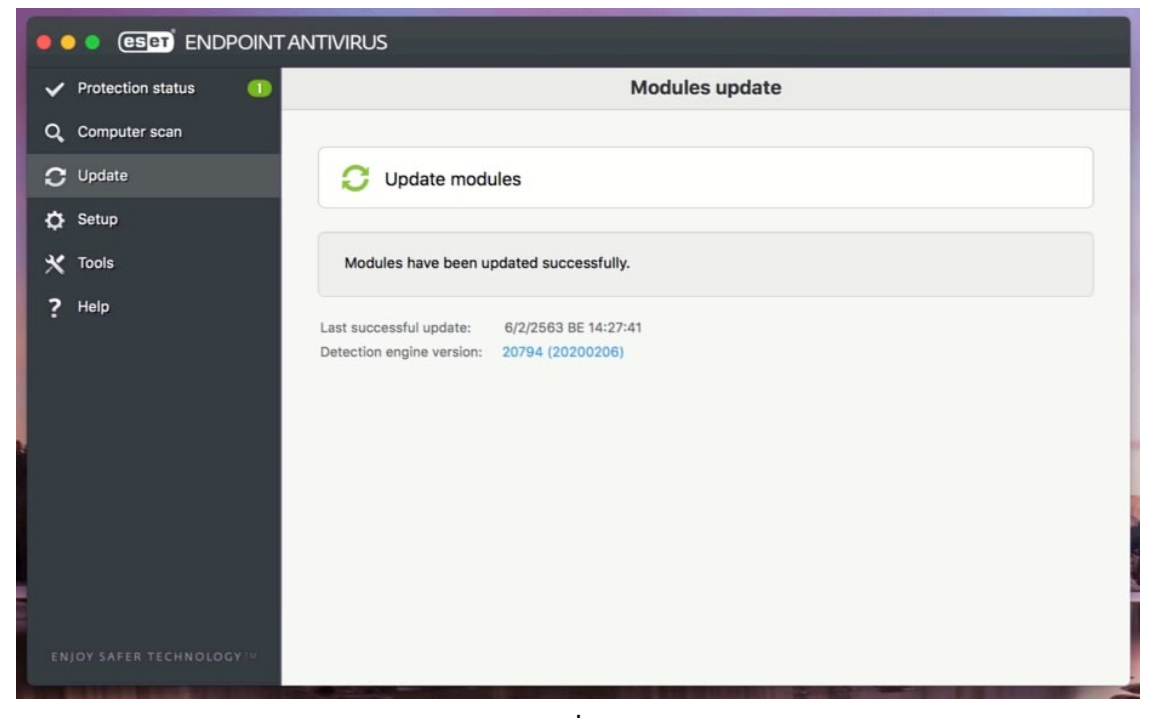

<u>รูปที่ 30</u>

999 ก.พุทธมณฑลสาย 4 ต.ศาลายา อ.พุทธมณฑล จ.นครปฐม 73170